# Guida Introduttiva a **EcoStruxure Facility Expert**

## Contenuto del presente documento

| 1 |
|---|
| 2 |
| 2 |
| 2 |
| 3 |
| 3 |
| 3 |
| 3 |
| 3 |
| 4 |
| 4 |
| 5 |
| 5 |
| 5 |
| 5 |
| 5 |
| 6 |
| 6 |
|   |

# Home

EcoStruxure<sup>™</sup> Facility Expert, l'app per dispositivi mobili sviluppata da Schneider Electric per ottimizzare l'efficienza operativa e la manutenzione dei tuoi asset.

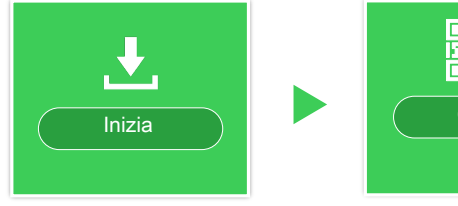

Argomenti correlati:

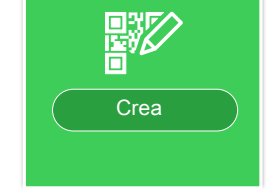

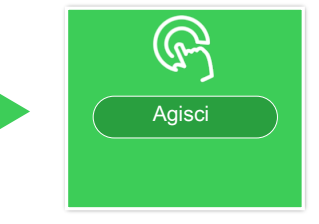

Inizia, pagina 2 Crea, pagina 3 Agisci, pagina 5

> Printed in: Schneider Electric 35 rue Joseph Monier 92500 Rueil Malmaison - France + 33 (0) 1 41 29 70 00

Schneider Gelectric

Schneider Electric 35 rue Joseph Monier 92500 Rueil Malmaison -France + 33 (0) 1 41 29 70 00

www.se.com

Poiché gli standard, le specifiche tecniche e la progettazione possono cambiare di tanto in tanto, si prega di chiedere conferma delle informazioni fornite nella presente pubblicazione. © 2019 – 2020 Schneider Electric. Tutti i diritti sono riservati

# Inizia

Scopri l'app: gestione degli asset, pagina 2 Scopri l'app: gestione delle attività e dei collaboratori, pagina 2

-----

Torna alla Home, pagina 1.

# Scopri l'app: gestione degli asset

Scopri l'app: gestione degli asset

Per maggiori dettagli, scarica la guida introduttiva di <u>*EcoStruxure™ Facility</u>* <u>*Expert*</u>.</u>

\_\_\_\_\_

Torna alla Home, pagina 1.

## Scopri l'app: gestione delle attività e dei collaboratori

Scopri l'app: gestione delle attività e dei collaboratori

Per maggiori dettagli, scarica la guida introduttiva di <u>EcoStruxure™ Facility</u> <u>Expert</u>.

-----

Torna alla Home, pagina 1.

Crea

Inserire un nuovo asset, pagina 3 Impostare un piano di manutenzione per un asset, pagina 3 Scaricare un piano di manutenzione Schneider Electric, pagina 3 Inserire un nuovo membro del team, pagina 3 Organizzare gli asset per sito o cliente, pagina 4 Velocizzare le operazioni con i QR code, pagina 4

Torna alla Home, pagina 1.

#### Inserire un nuovo asset

Inserire un nuovo asset

Per maggiori dettagli, scarica la guida introduttiva di <u>*EcoStruxure™ Facility</u>* <u>*Expert*</u>.</u>

-----

Torna alla Home, pagina 1.

#### Impostare un piano di manutenzione per un asset

Impostare un piano di manutenzione per un asset

Per maggiori dettagli, scarica la guida introduttiva di <u>EcoStruxure™ Facility</u> <u>Expert</u>.

Torna alla Home, pagina 1.

#### Scaricare un piano di manutenzione Schneider Electric

Scaricare un piano di manutenzione Schneider Electric

Per maggiori dettagli, scarica la guida introduttiva di <u>EcoStruxure</u>™ <u>Facility</u> <u>Expert</u>.

-----

Torna alla Home, pagina 1.

#### Inserire un nuovo membro del team

Inserire un nuovo membro del team

Per maggiori dettagli, scarica la guida introduttiva di <u>*EcoStruxure™ Facility</u>* <u>*Expert*</u>.</u>

Torna alla Home, pagina 1.

## Organizzare gli asset per sito o cliente

Organizzare gli asset per sito o cliente

Per maggiori dettagli, scarica la guida introduttiva di <u>EcoStruxure™ Facility</u> <u>Expert</u>.

Torna alla Home, pagina 1.

## Velocizzare le operazioni con i QR code

Velocizzare le operazioni con i QR code

Per maggiori dettagli, scarica la guida introduttiva di <u>EcoStruxure™ Facility</u> <u>Expert</u>.

-----

Torna alla Home, pagina 1.

# Agisci

Registrare un intervento o una manutenzione non pianificata, pagina 5 Archiviare i dati di monitoraggio degli asset, pagina 5 Segnalazione di un problema relativo ad un asset, pagina 5 Procedura di risoluzione dei problemi, pagina 5 Eseguire un intervento, pagina 6 Inviare il report dell'intervento, pagina 6

-----

Torna alla Home, pagina 1.

#### Registrare un intervento o una manutenzione non pianificata

Registrare un intervento o una manutenzione non pianificata Per maggiori dettagli, scarica la guida introduttiva di <u>EcoStruxure™ Facility</u> <u>Expert</u>.

-----

Torna alla Home, pagina 1.

#### Archiviare i dati di monitoraggio degli asset

Archiviare i dati di monitoraggio degli asset

Per maggiori dettagli, scarica la guida introduttiva di <u>EcoStruxure™ Facility</u> Expert.

-----

Torna alla Home, pagina 1.

## Segnalazione di un problema relativo ad un asset

Segnalazione di un problema relativo ad un asset

Per maggiori dettagli, scarica la guida introduttiva di <u>EcoStruxure™ Facility</u> <u>Expert</u>.

-----

Torna alla Home, pagina 1.

#### Procedura di risoluzione dei problemi

Conduct troubleshooting

Per maggiori dettagli, scarica la guida introduttiva di <u>EcoStruxure™ Facility</u> <u>Expert</u>.

Torna alla Home, pagina 1.

## **Eseguire un intervento**

Eseguire un intervento

Per maggiori dettagli, scarica la guida introduttiva di <u>EcoStruxure™ Facility</u> <u>Expert</u>.

Torna alla Home, pagina 1.

## Inviare il report dell'intervento

Inviare il report dell'intervento

Per maggiori dettagli, scarica la guida introduttiva di <u>EcoStruxure™ Facility</u> <u>Expert</u>.

\_\_\_\_\_

Torna alla Home, pagina 1.